1. Нажмите на вкладку Платежи

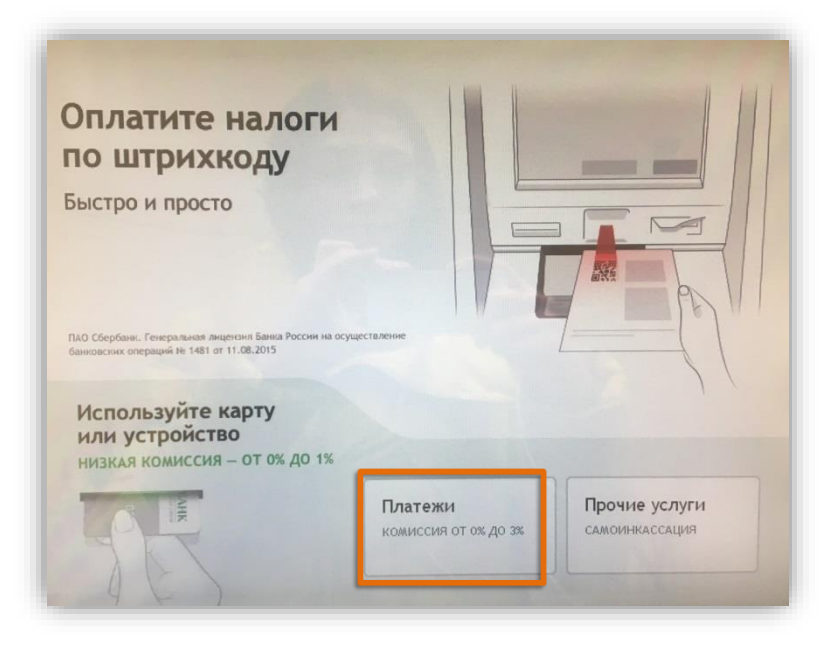

3. Выберите услугу Транспондер - Разовое пополнение

## 2. Нажмите на кнопку **ЗСД** или найдите через строку поиска

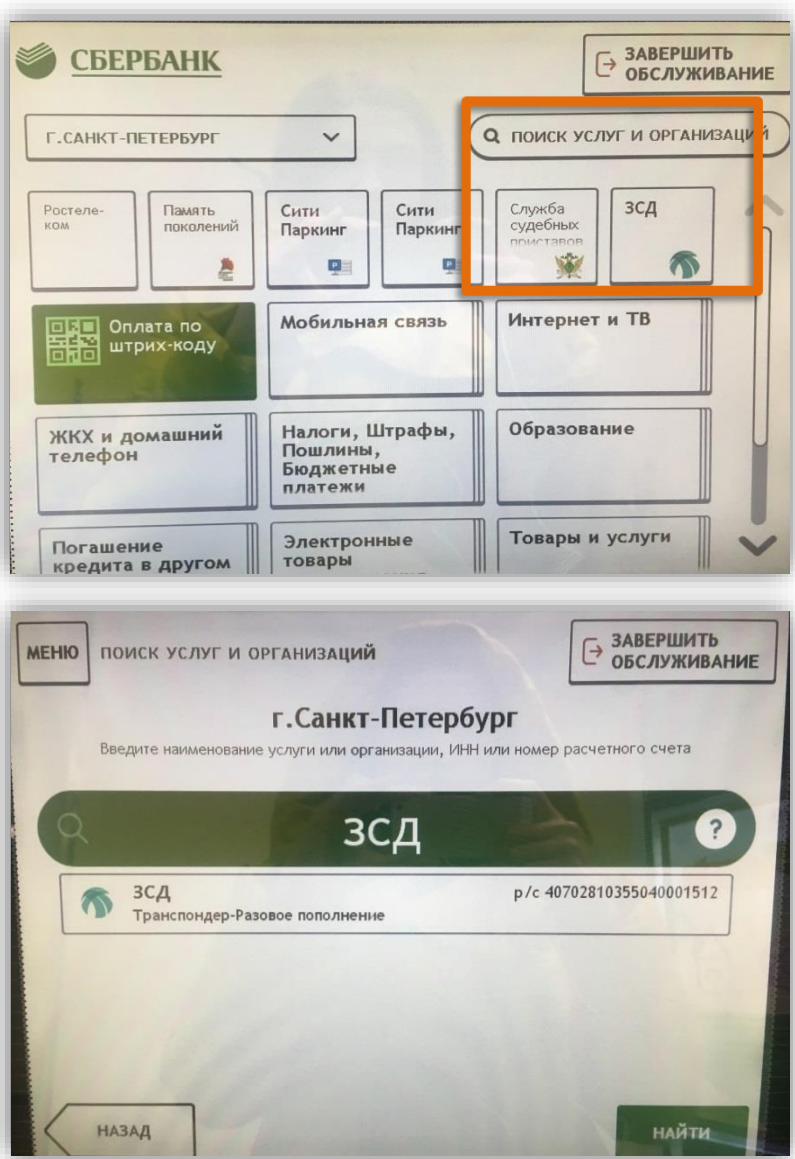

| ЕНЮ ТРАНСПОНДЕР-РАЗОВОЕ<br>ПОПОЛНЕНИЕ | ЭАВЕРШИТЬ<br>ОБСЛУЖИВАНИ          |
|---------------------------------------|-----------------------------------|
| Проверьте данные платежа              |                                   |
| РЕКВИЗИТЫ БАНКА ПОЛУЧАТЕЛЯ            | • Показать                        |
| наименование                          | зсд                               |
| услуга                                | ТРАНСПОНДЕР-РАЗОВОЕ<br>ПОПОЛНЕНИЕ |
| ИНН                                   | 7801574480                        |
| СЧЁТ                                  | 40702810355040001512              |
| л/счет, логин или идентификатор       | 6362875000005211974               |
| назад                                 | ДАЛЕЕ                             |

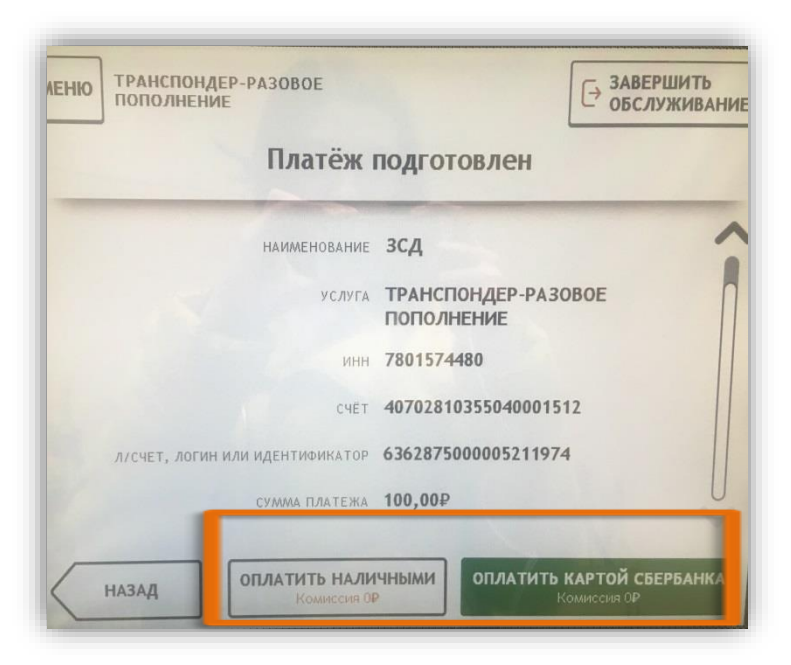

4. Введите номер транспондера и сумму, нажмите далее и проверьте данные платежа

## 5. Выберите способ оплаты